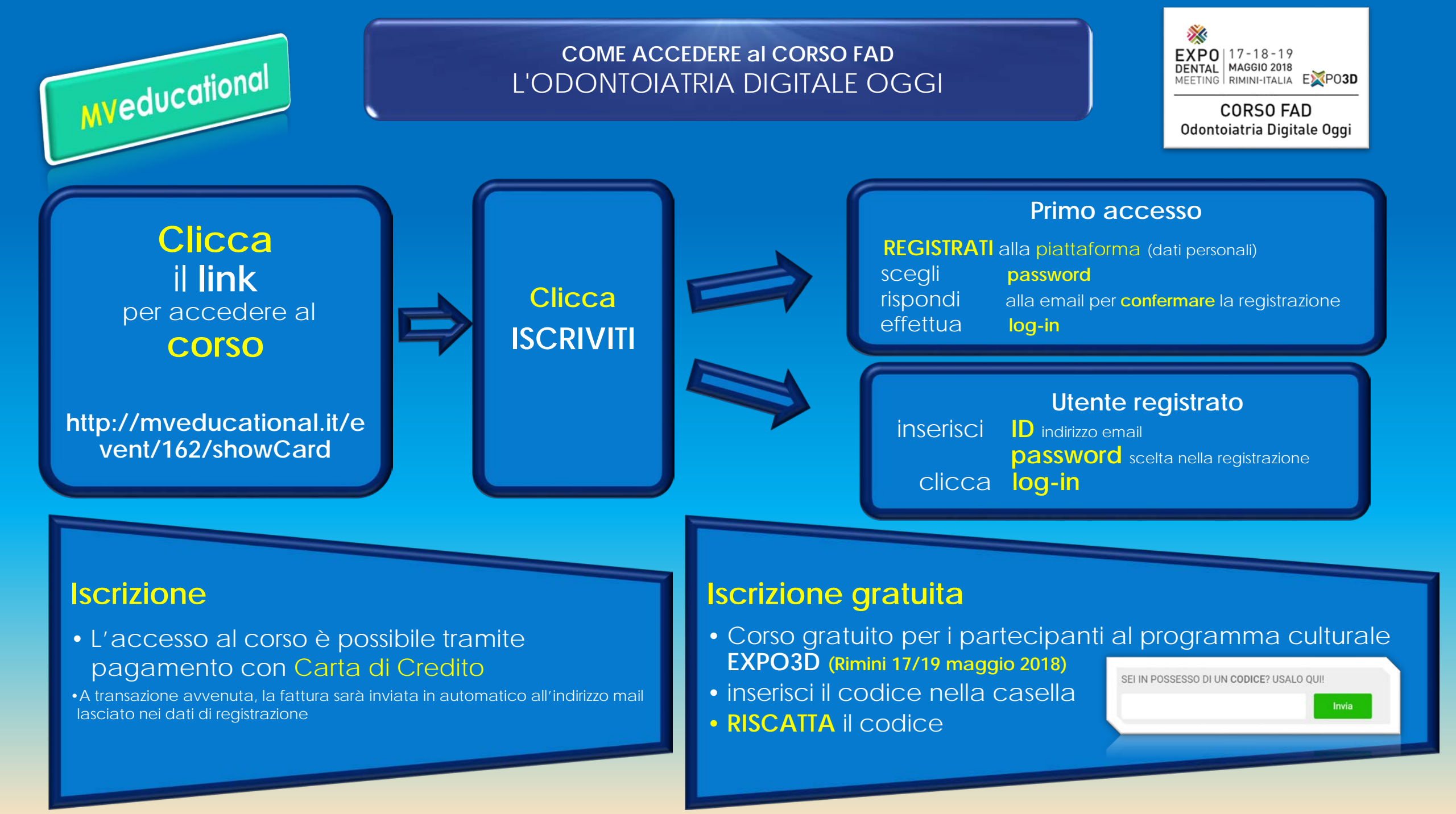

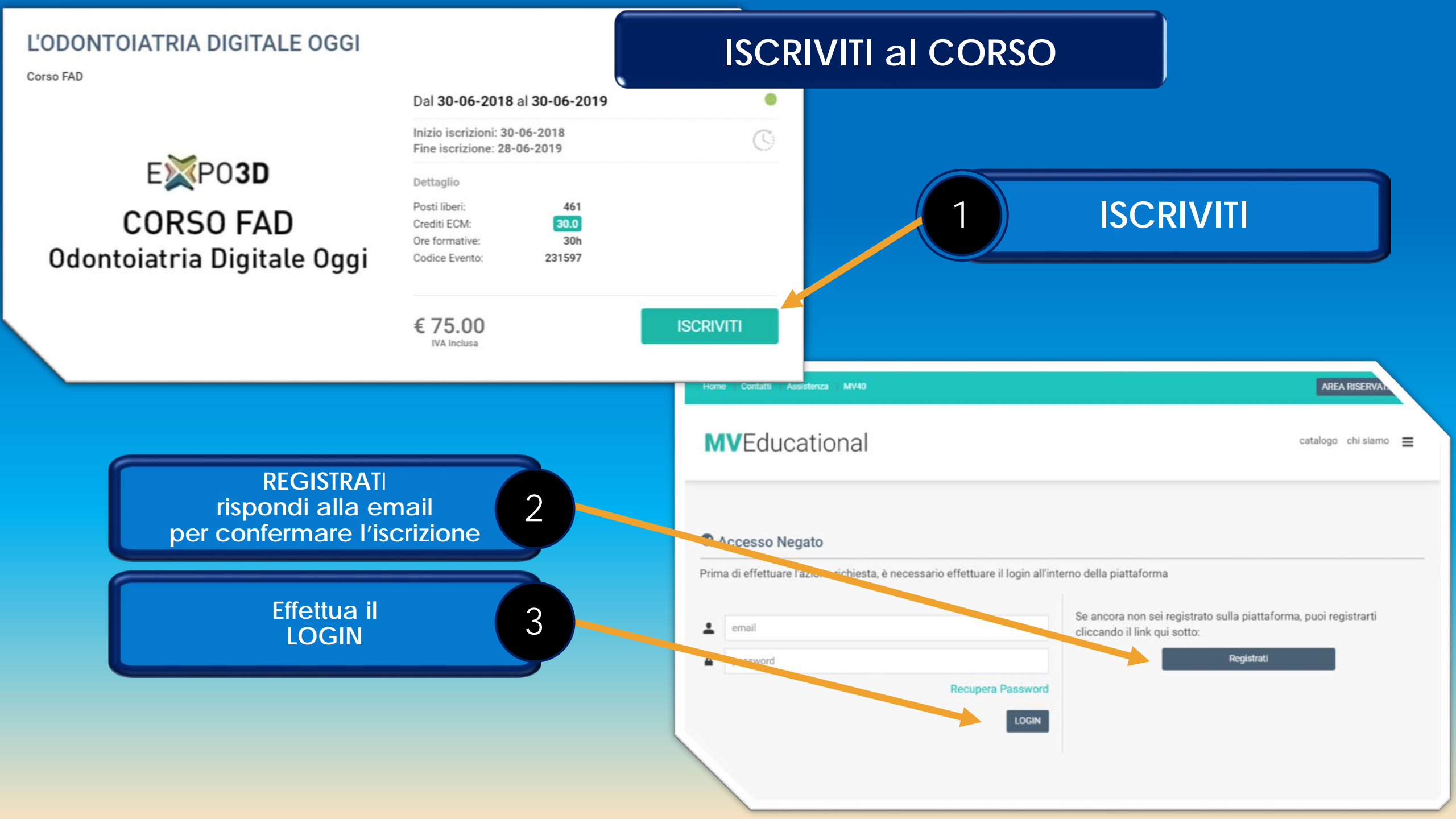

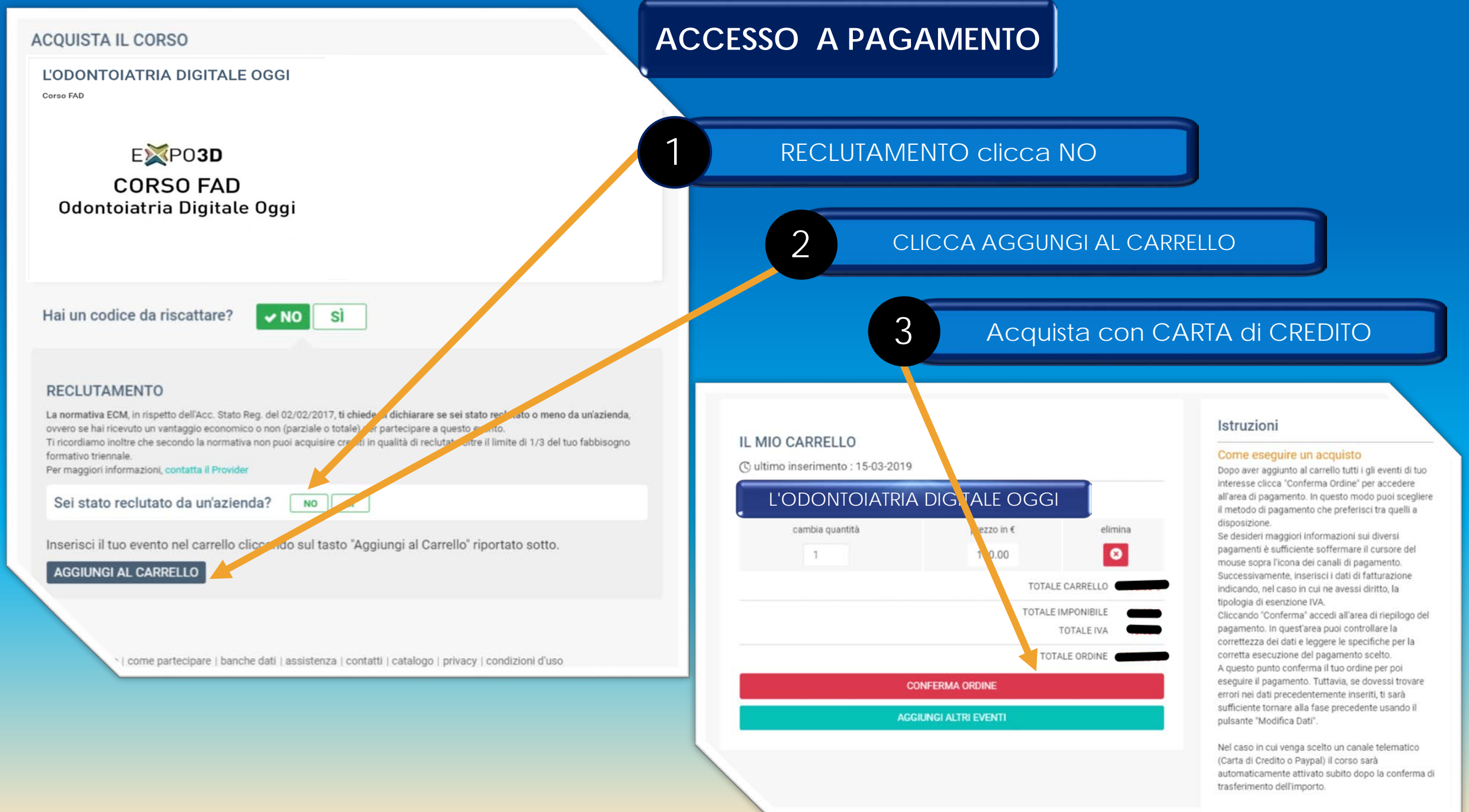

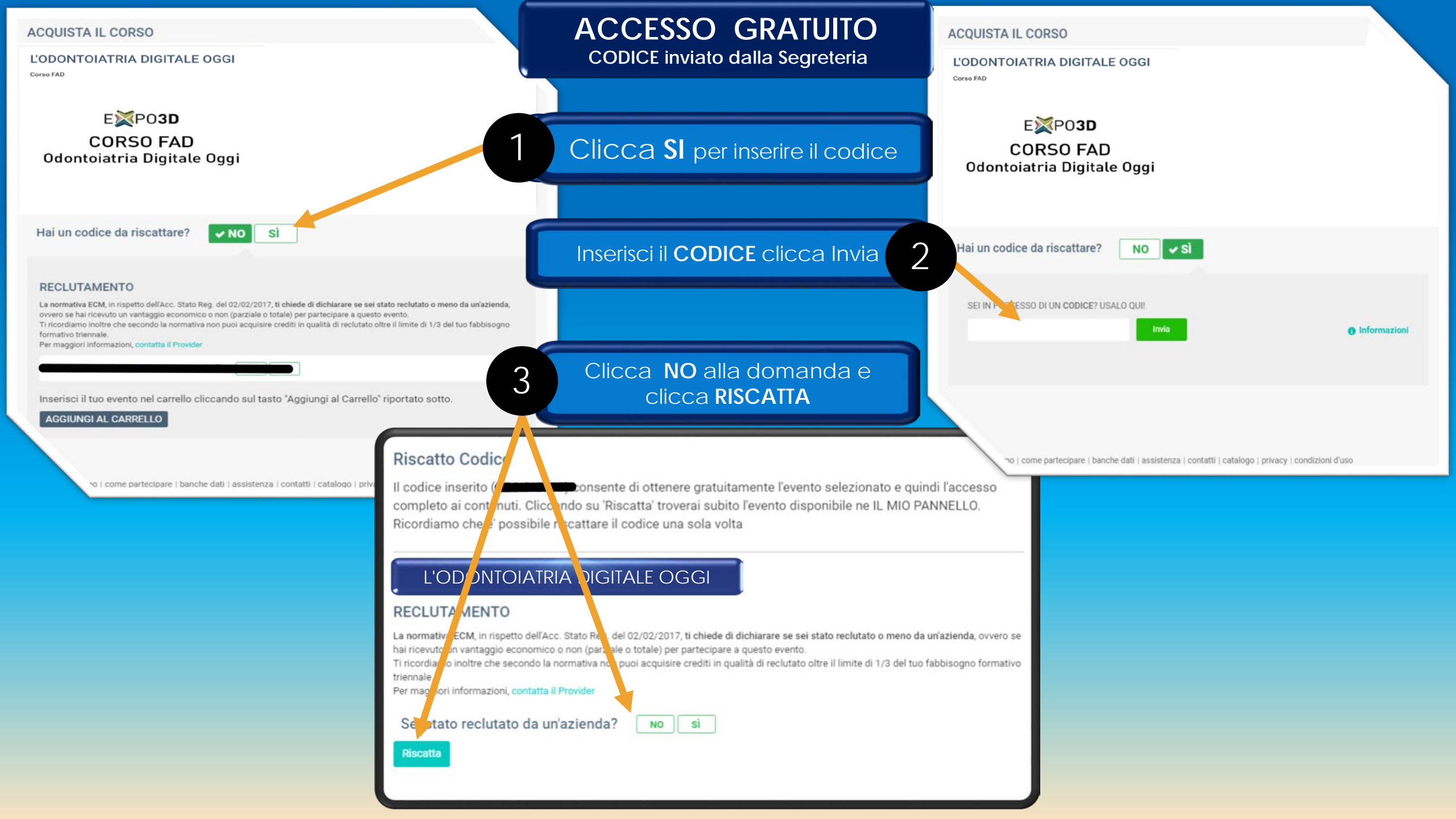

## Frequenta il CORSO

Clicca l' EVENTO per accedere ai Contenuti Scientifici IL MIO CARRELLO IL MIO PANNELLO Il tuo carrello non contiene eventi G .... AGGIUNGI ALTRI EVENTI HOME ARCHIVIO 9 e' stato riscattato. Ultimi Ordini Effettuati 2018-00000025 27-03-2018 **AVVISI** leggi tutto

SEI IN POSSE SO DI UN CODICE? USALO QUI!

SITUAZIONE EVENTI

Invia

L'ODONTOIATRIA DIGITALE OGGI

## SITUAZIONE EVENTI L'ODO ITOIATRIA DIGITALE OGGI Contenuti Scientifici formazione effettiva del discente tramite consultazione online dei contenuti Modulo Formativo Test finale di Valutazione 2 > l'attribuzione dei crediti in ambito fad ecm, richiede il superamento ti un test con valutazione. per superare il test occorre rispondere almeno al 75% delle domande. le domande sono presentate in ordine casuale Test Finale di valutazione ECM Qualita' percepita 3 > a completamento dell'iter, occorre compilare un questionario relativo alla "qualità percepita' durante il corso, sulla base della rilevanza delle informazioni e dell'efficacia didattica. per poter scaricare gli attestati/certificati è necessario completare questo step Qualita' Percepita ECM Certificato Crediti ECM 4 > nell'area documenti del proprio pannello di controllo sarà possibile visualizzare e scaricare e il certificato di attribuzione dei crediti ecm in formato pdf.

Clicca su CONTENUTI SCIENTIFICI

per iniziare il corso

Attestato crediti ECM

2

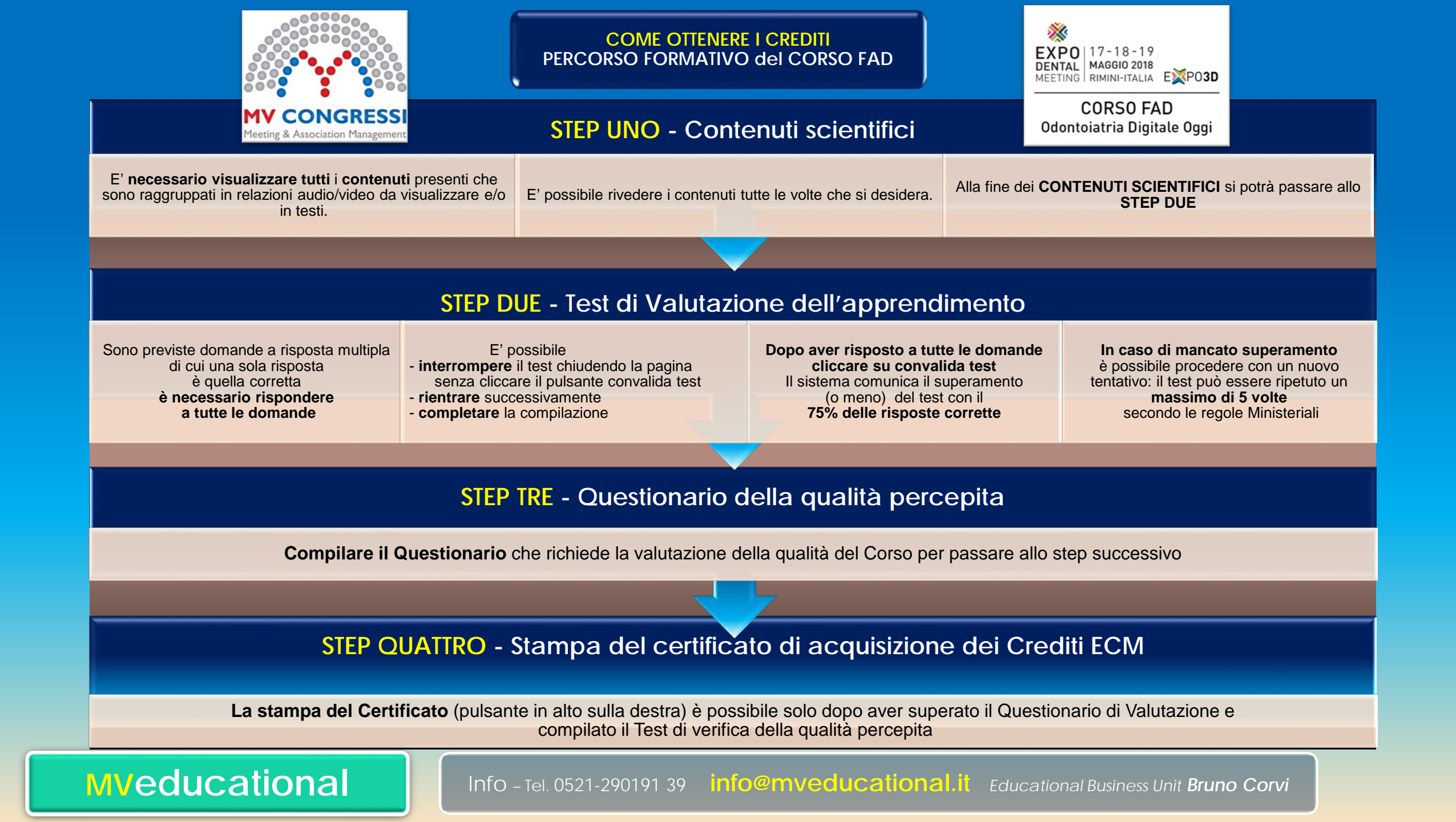